## **BASIC CROWDPURR TRIVIA SETTINGS**

Here are some settings for Crowdpurr, from creating an experience (we're using those as rounds), to inputting questions and some important settings like the submit button at question timer duration.

When you first sign up, go to Create Experience; you'll create a Points Timer Trivia experience

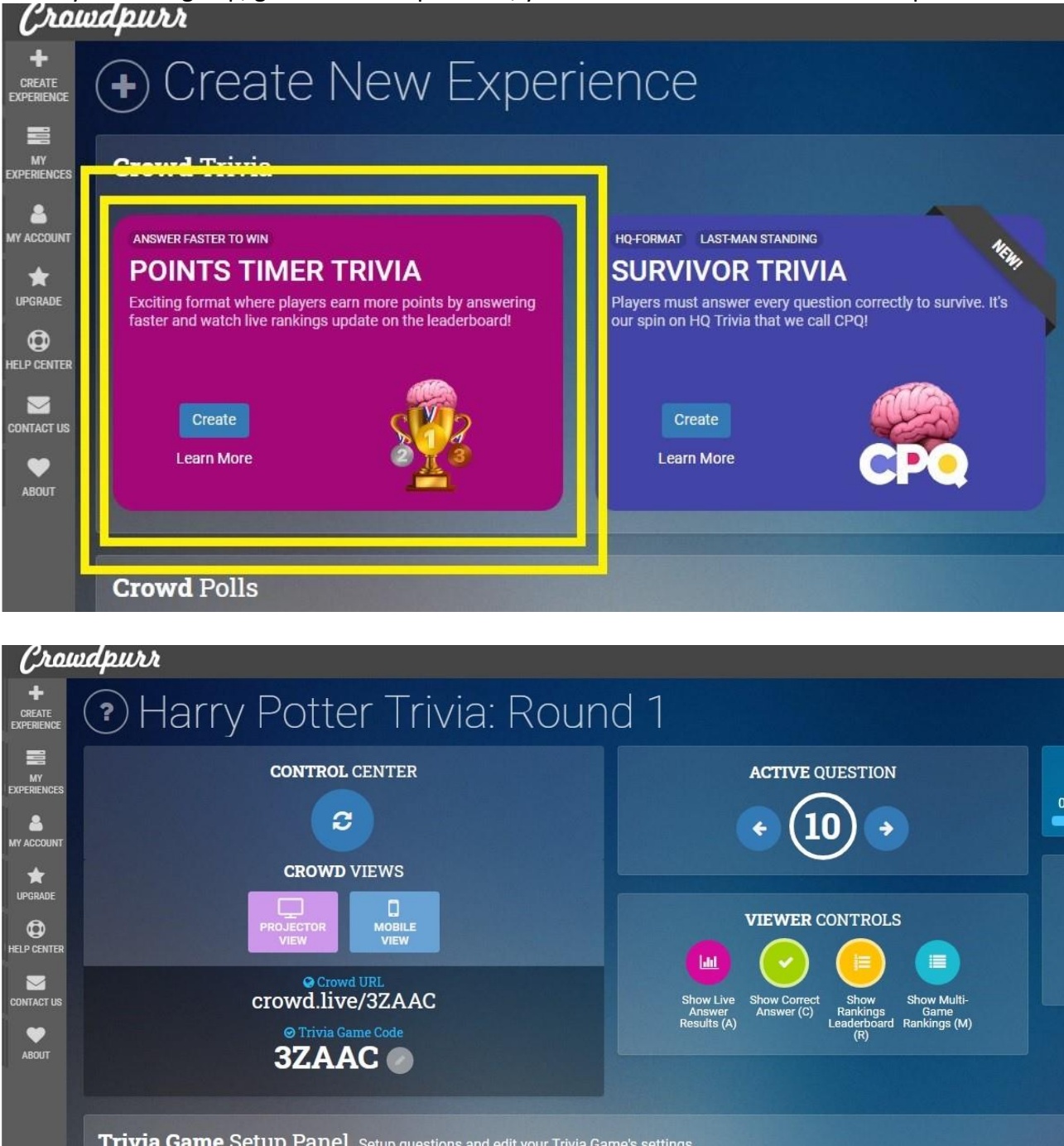

This window comes up after you create the experience, don't worry too much about placing the trivia event into the correct category but do give it some kind of title (it can be changed later). It may ask you how many questions (or something like that, pick 10, this'll give you 10 questions). We'll go over what Projector View and Mobile View mean a bit later.

| Setup Panel Setup questions and edit your Trivia C                 | ame's settings.            |                     |                |                 |   |
|--------------------------------------------------------------------|----------------------------|---------------------|----------------|-----------------|---|
| Question Setup Trivia Game Settings Results Summary Crowd Rankings | Crowd Activity Crowd Leads |                     |                |                 |   |
| Q1 Q2 Q3 Q4 Q5 Q6 Q7 Q8 Q9 Q10                                     |                            |                     |                |                 |   |
| What is the name of Harry Potter's pet ow!?                        |                            |                     |                |                 |   |
| Le queder site queder spe                                          | Point Value                | Apply Answer Colors | Clone Question | Remove Question | × |
| 1 ¢ Multiple Choice ¢                                              | 10                         | 2                   |                |                 |   |
| Multiple-Choice Answers                                            |                            |                     |                |                 |   |

In Questions Setup tab, you'll find Q1-Q10, these are your questions, on the right side you can choose to edit each questions. The Multiple Choice is set by default, the Point Value is set to 100 but we'll change it to 10 in another setting (though you can do it from here, too).

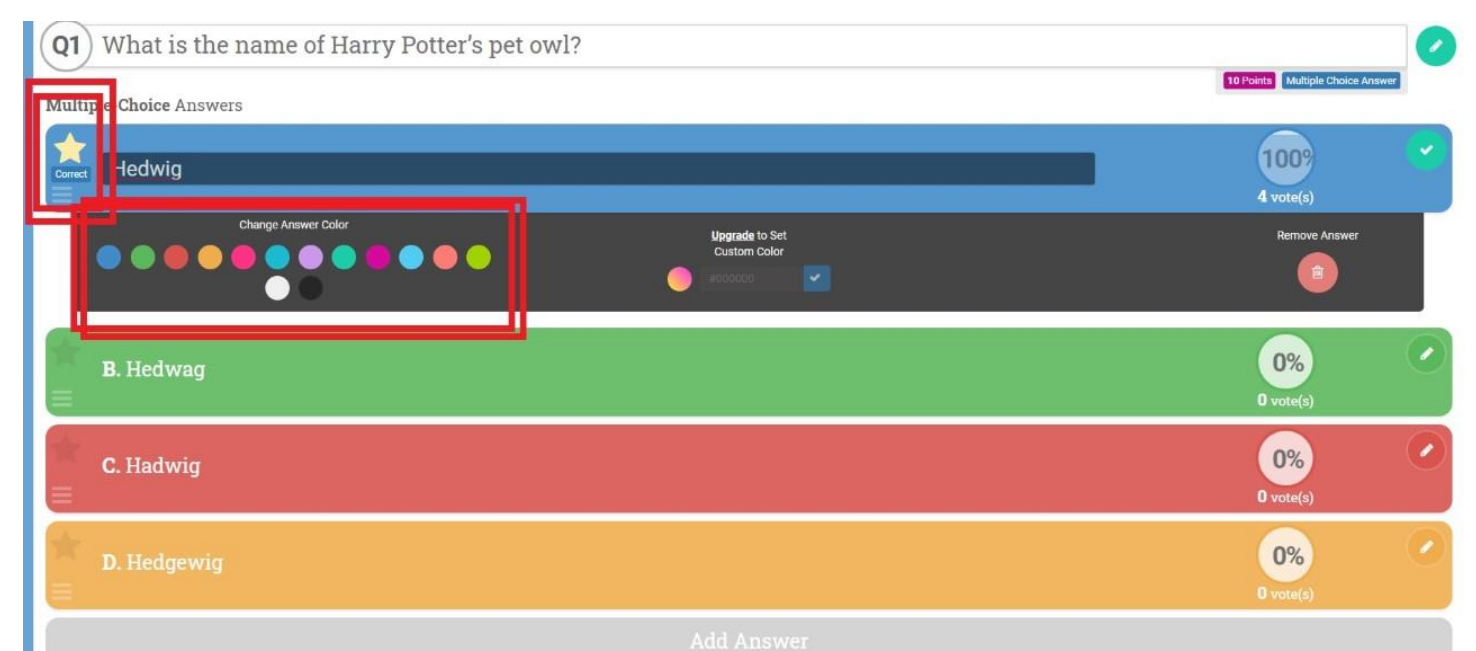

When adding the multiple choice options, click on the star to mark the correct answer as such, you can also change the color of the selection background, I purposely left mine in the primary colors of the Hogwarts Houses. At the bottom you can add more multiple choice options (the default is 4). There is no save button, the site will remember everything for you. When you're done with a certain question, move onto setting up the next question using the Q2 option found just above (see the previous pic)

| Trivia Game Satur Panel Stup questions and edit your Trivia Game's settings.                                                                                                    |                                                                                                    |  |  |  |
|----------------------------------------------------------------------------------------------------|----------------------------------------------------------------------------------------------------|--|--|--|
| Question Setur         Trivia Game Settings         Results Summary         Drowd Rankings         Crowd Activity         Crowd Leads                                                                                                    |                                                                                                    |  |  |  |
| Playback & Timing Trivia Format Team Modes Interface Preferences Custom Branding                                                                                                    |                                                                                                    |  |  |  |
| Countdown Timer 🕲                                                                                                    | Experience Playback Mode                                                                                                    |  |  |  |
| 0 Hours ¢ 0 Minutes ¢ 0 Seconds ¢                                                                                                    | Host Controlled Mode      Fully Automatic Mode      Crowd Controlled Mode                                                                                                    |  |  |  |
|                                                                                                    | To learn more on each mode, check out Experience Playback Modes Explained.                                                                                                    |  |  |  |
| Question Timer         Image: Start Question Timer         Image: Automatically Start Question Timer         Image: Hide Answers Before Question Starts         Question Time         Question Time         Image: Question Time         Image: Question Time         Image: Question Time         Image: Question Time         Image: Question Time         Image: Question Time         Image: Question Time         Image: Question Time         Image: Question Time         Image: Question Time         Image: Question Time         Image: Question Time: 30 seconds | Automatic Viewer Settings  Show Live Answer Results Automatically ?  Show Correct Answer Automatically ?  Show Rankings Leaderboard Automatically ?  Show Multi-Game Rankings Automatically ?  Show Team Rankings Automatically ?  Automatic Restart Settings  Restart Experience Automatically ? |  |  |  |
|                                                                                                    | Clear Crowd Responses Automatically ?                                                                                                    |  |  |  |

Once you're done with all the questions, you can move onto the Trivia Game Settings tab (right next to the Question Setup tab). In Playback & Timing, make sure your settings look like mine, especially the 30 second timer since that was a big suggestion during the test.

The Hide Answers Before Question Starts part is up to you, you can have Crowdpurr show the question and answers together or you can control when the answers are displayed.

Automatically Start Question Timer is another up-to-you question; Each time you move onto the next question, by default, Crowdpurr will start the question timer (which we've changed to 30 seconds). If you'd rather control when the time starts (like after you read the question part or show the gif or video).

| Trivia Game Setup Panel Setup questions and edit your Trivia Game's settings.                                                         |                                                                                |  |  |  |  |
|----------------------------------------------------------------------------------------------------|--------------------------------------------------------------------------------|--|--|--|--|
| Question Sctup         Trivia Game-Settings         Results Summary         Drowd Rankings         Crowd Activity         Crowd Leads |                                                                                |  |  |  |  |
| Playback & Timin Trivia Format cam Modes Interface Preferences Custom Branding                                                        |                                                                                |  |  |  |  |
| Trivia Format & Scoring                                                                                                    | Multi-Game Rankings 🕐                                                          |  |  |  |  |
| Points Mode     ?                                                                                                    | To learn more, check out Multi-Game Trivia Rankings & Trivia Rounds Explained. |  |  |  |  |
| Percentage Correct Mode                                                                                                    | Add Trivia Games                                                               |  |  |  |  |
| Card sminned work                                                                                                    | Harry Potter Trivia: Round 2 - BF4PB (moluded)                                 |  |  |  |  |
| Points Mode Options                                                                                                    | Harry Potter Trivia: Round 3 - PNUXS (included                                 |  |  |  |  |
| Decreasing Points Timer (?)                                                                                                    |                                                                                |  |  |  |  |
| Core Lose Points for Wrong Answers ?                                                                                                  |                                                                                |  |  |  |  |
| Points Per Question 🕐 10 💌 🗴                                                                                                    |                                                                                |  |  |  |  |
| CPQ Survivor Mode Options                                                                                                    |                                                                                |  |  |  |  |
| Eliminated Players Keep Playing ?                                                                                                    |                                                                                |  |  |  |  |
| Always Show A Winner ?                                                                                                    |                                                                                |  |  |  |  |
|                                                                                                    |                                                                                |  |  |  |  |
| Practice Question                                                                                                    |                                                                                |  |  |  |  |
| Start With Practice Question 🛞                                                                                                    |                                                                                |  |  |  |  |

In the Trivia Format settings, you can change the points for each question to 10. At the bottom you have Start with Practice Question. I recommend this for Round 1, this way the first question of your round will NOT count toward the points that are accumulated but rather serves as a practice to get everyone acquainted to how the trivia will work. I only have this set for the first round, not the second or third since by that point everyone is on board.

Multi game rankings add points from all rounds, you'll want to have these rounds checked once all the rounds are created.

| Question Setup Trivia Game Settings Results Summary Crowd Renkings Crowd Activity Crowd Leads                                              |                                                                                                    |  |  |  |
|----------------------------------------------------------------------------------------------------|----------------------------------------------------------------------------------------------------|--|--|--|
| Playback & Timing Trivia Format Team Modes Interface Preferences Custom Branding                                                           |                                                                                                    |  |  |  |
| Interface Settings                                                                                                    | Language Settings (*)<br>Select Language<br>English *<br>Need support for a language not listed here? Translation issue? Let us know |  |  |  |
| Om         Personal Results Summary         ?           Om         Overall Results Summary         ?                                       | Experience Warp 💿<br>Select Experience                                                                                               |  |  |  |
| Profanity & Review Settings<br>Manually Review Text-Responses<br>Muto-Review Text-Responses<br>Auto-Review Options<br>Consor Flagged Posts | Harry Potter Trivia: Round 3 - PNUXS     Remove Warp                                                                                 |  |  |  |
| C Reject Flagged Posts ①                                                                                                    | Reset Experience 🕤                                                                                                    |  |  |  |

In Interface Preferences, it was decided during the test that the Submit button should be eliminated, so check this option to Off, that way anyone who presses an answer has it counted rather than having to hit the Submit Button.

Experience Warp is available to bring everyone from one round into another without them having to reenter a code: it's handy.